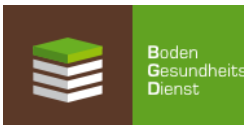

## Gehen Sie Online: So einfach geht die Anmeldung von EUF-Bodenproben

1. Internet-Adresse aufrufen: www.Bodengesundheitsdienst.de

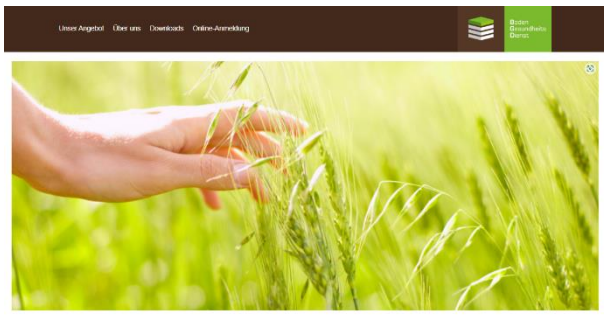

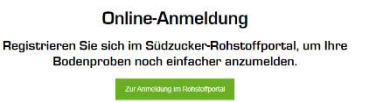

2. Klicken Sie auf "Online-Anmeldung", weiter auf "Anmeldung im Rohstoffportal"

3. Dort melden Sie sich mit Ihrer Partnernummer und Ihrem Passwort an und klicken auf "Anmelden".Das Passwort erhalten Sie beim Bodengesundheitsdienst:

E-Mail: info-bgd@bodengesundheitsdienst.de

| Willkommen im Rohstoffportal der SÜDZUCKER AG |                                                        |  |  |  |  |  |  |  |  |  |
|-----------------------------------------------|--------------------------------------------------------|--|--|--|--|--|--|--|--|--|
|                                               | ROHSTOFFPORTAL                                         |  |  |  |  |  |  |  |  |  |
|                                               | Rohstoffportal (RMP) Anmeldung                         |  |  |  |  |  |  |  |  |  |
|                                               | Anbauer- bzw. Partnernr  7-stellige Nummer    Passwort |  |  |  |  |  |  |  |  |  |

| SÜDZÜCKE     | R Bodengesundh<br>Ochsenfurt<br>Hauptverwaltur | Bodengesundheitsdienst GmbH ( <b>3054366</b> )<br>Ochsenfurt<br>Hauptverwaltung (161) |       |            |  |  |  |  |  |
|--------------|------------------------------------------------|---------------------------------------------------------------------------------------|-------|------------|--|--|--|--|--|
| ך Startseite | Dokumente                                      | 音 Meine Daten                                                                         | e BGD | 🕞 Logistik |  |  |  |  |  |

Willkommen im Rohstoffportal der SÜDZUCKER AG

4. Dann finden Sie die Registerkarte "BGD". Fahren Sie mit dem Mauszeiger über "BGD und öffnen den gewünschten Service: Feldfrüchte, Reben, Organische Dünger, Mikronährstoffe.

| 5. Mit einem Klick auf "neue Proben anmelden"       |
|-----------------------------------------------------|
| kommen Sie zur Erfassung der Schläge, wie Sie       |
| es vom EUF-Datenerfassungsbogen gewohnt             |
| sind. Eine Tabelle zeigt Ihre bereits aufgelisteten |
| Schläge.                                            |

| PONSTOLEPORTAL | Hauptverwaltur | ng (161)        |              |           |
|----------------|----------------|-----------------|--------------|-----------|
| ROBSTOFFFORTAL |                |                 |              |           |
| Startseite 👩   | Dokumente      | Meine Daten     | BGD          | D Logisti |
|                |                |                 |              |           |
| EUE-Bodenunt   | ersuchung und  | Düngeemofehlung | Feldfrüchte  |           |
| e Loi -bouenum | ersuchung und  | Dungeemplemung  | refutituente |           |

| 🗳 EUF-Bodenuntersuchung und Düngeempfehlung Feldfrüchte |               |                   |                |        |       |            |           |             |                       |             |                               |                 |                  |
|---------------------------------------------------------|---------------|-------------------|----------------|--------|-------|------------|-----------|-------------|-----------------------|-------------|-------------------------------|-----------------|------------------|
| eue Probe(n) anmelden                                   |               |                   |                |        |       |            |           |             |                       |             |                               |                 |                  |
| Schlag Anzahl Proben                                    |               |                   |                |        |       |            |           |             |                       |             |                               |                 |                  |
| Proben                                                  | Nummer        | Name              | Fläche<br>[ha] | gesamt | Humus | Mikro-     | Boden-    | über-       | Probenahme            | Hauptfrucht | Vorfrucht                     | Analyseergebnis | Aktion           |
| Jann                                                    | Hummer        | Hame              |                | Beamin | munua | nährstoffe | Vergleich | betrieblich | termin                |             |                               |                 |                  |
| 2015                                                    | <u>857296</u> | eigene Probenahme | 100,00         | 1      | 0     | 0          | 0         |             | 2. Sommer<br>(Weizen) | Zuckerrüben | Weizen,<br>sonst.<br>Getreide |                 | 🖊 Ändern 💹 GIS 💥 |
|                                                         |               |                   |                |        |       |            |           |             |                       |             |                               |                 |                  |

6. Um nun weitere Schläge anzumelden, klicken Sie auf "neue Proben anmelden".